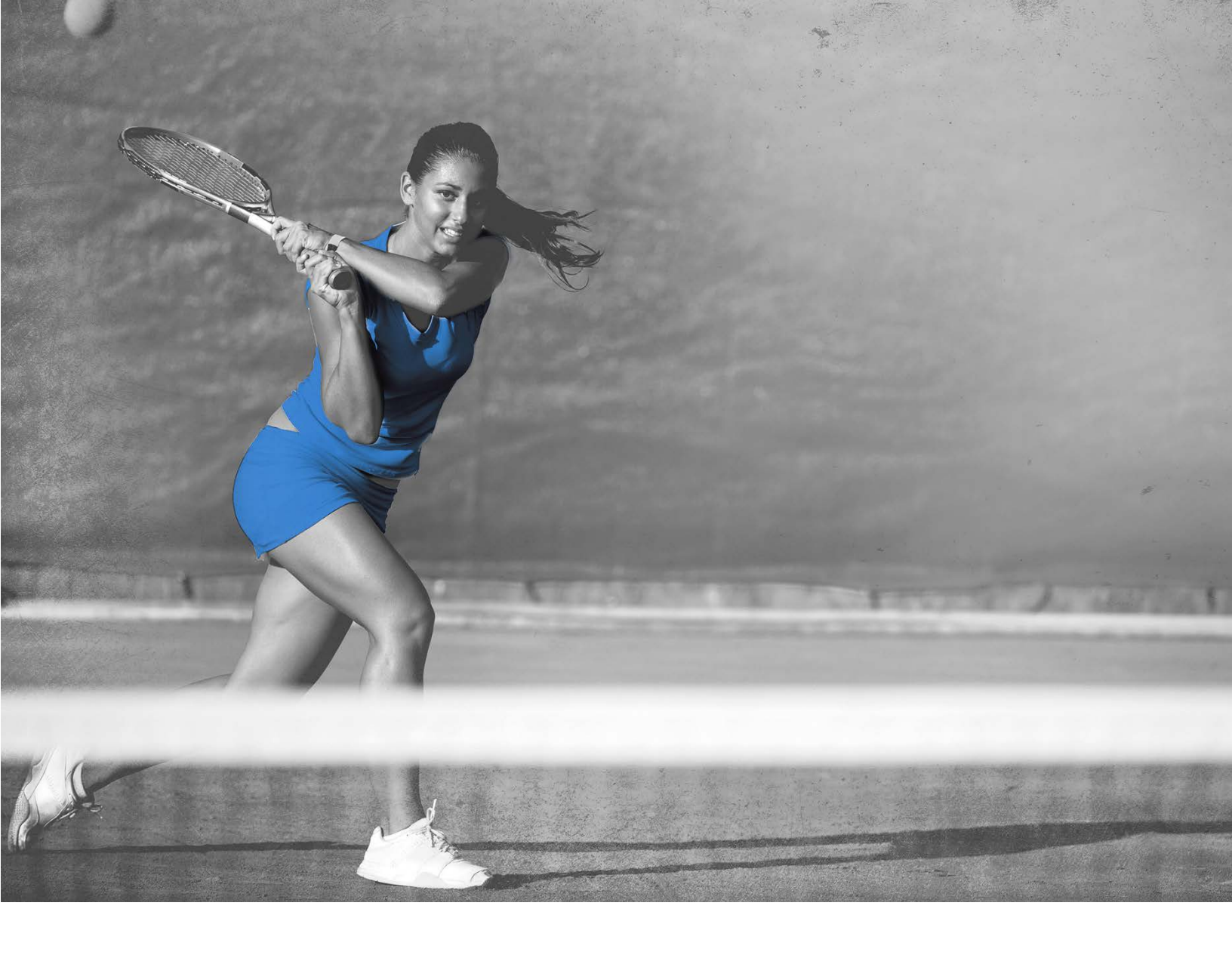

# Guía para el manejo de datos de muestreo

(Reporting Guide to Monitor Testing)

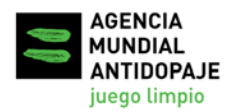

## Guía para el manejo de datos de muestreo

## Índice

| 1. | INTRODUCCIÓN                                                 | 3  |
|----|--------------------------------------------------------------|----|
| 2. | CREAR UN INFORME DE RESULTADOS DE LABORATORIO (LRR) EN ADAMS | 6  |
| 3. | CREAR UN INFORME DE RECOGIDA DE MUESTRAS (SCR) EN ADAMS      | 11 |
| 4. | IDENTIFICAR Y CORREGIR ERRORES EN INFORMES DEL SISTEMA ADAMS | 13 |
| 5. | CONTROL DE FCDS (DCFS) EN EL SISTEMA ADAMS                   | 18 |
| 6. | CONTROL DE CUMPLIMIENTO CON EL DTAED                         | 21 |
| 7. | CONTACTO                                                     | 21 |

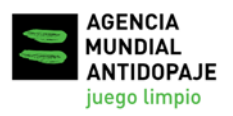

## 1. Introducción

El 2 de octubre de 2014, la Agencia Mundial Antidopaje (AMA) publicó el **Documento Técnico para el Análisis Específico por Deportes (DTAED)**, con el fin de asegurar que las Sustancias Prohibidas y/o Métodos Prohibidos dentro de los parámetros del DTAED y de otras herramientas que contribuyen a la detección de Sustancias Prohibidas y/o a identificar el uso de Métodos Prohibidos tal como el Pasaporte Biológico del Deportista (ABP) están sujetos a un apropiado y consistente nivel de uso, de análisis y de adopción por parte de todas las Organizaciones Antidopaje (OAD) que realicen controles en los deportes y disciplinas pertinentes. El cumplimiento con el DTAED es una obligación recogida en el artículo 4.2.4 del Estándar Internacional para Controles e Investigaciones (EICI) y, desde el 1 de enero 2016 la AMA ha estado supervisando de cerca la implementación del DTAED.

El 1 de junio de 2016, por decisión del Comité Ejecutivo de la AMA, se les impuso a todas las OAD la obligación de subir o cargar cada Formulario de Control de Dopaje (FCD/DCF) al sistema ADAMS de gestión y administración antidopaje (Anti-Doping Administration and Management System) dentro de los 21 días de la fecha de la recogida de muestras.

Dado que tanto la implementación del DTAED como la entrada de los FCD en el sistema ADAMS son obligatorias, la AMA controla estos procesos de cerca, desde la perspectiva de la aplicación del Código. El no cumplir con estos requisitos puede resultar en una declaración de incumplimiento.

La AMA desarrolló esta nueva "Guía para el Manejo de Datos de Muestreo" para ayudar a las OAD a cumplir con estos requisitos. Esta Guía detalla, paso a paso, las instrucciones para:

- crear los informes apropiados en el sistema ADAMS;
- contrastar y comprobar los datos; y
- tomar las medidas necesarias para corregir cualquier error de entrada de datos.
- take the necessary action to eliminate any data entry errors,

para que las OAD puedan controlar su propio cumplimiento con los requisitos del DTAED y la entrada de FCD, en base a datos analíticos precisos.

Hay varios modos de determinar el número de pruebas y análisis relacionados con los informes ADAMS. Esta guía describe cómo llevar esto a cabo de una forma simple utilizando la búsqueda 'vlookup' de Excel, para extraer las cifras relevantes, siguiendo las pautas que se describen en la guía.

Se utilizó el navegador Internet Explorer 11 y el programa Microsoft Excel 2016 para crear las capturas de pantalla e instrucciones que aparecen en esta guía. Estos procesos pueden variar ligeramente al usar otros navegadores o versiones de Microsoft Excel.

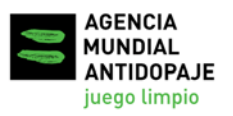

Todas las plantillas ADAMS que aparecen en esta guía fueron creadas usando el sistema ADAMS actual, y los datos requieren cierto manejo manual para identificar posibles errores o lagunas en los datos, y para extraer las cifras que sirvan para monitorear el cumplimiento del proceso.

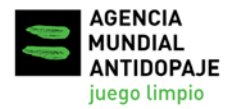

#### Resumen del proceso de monitoreo:

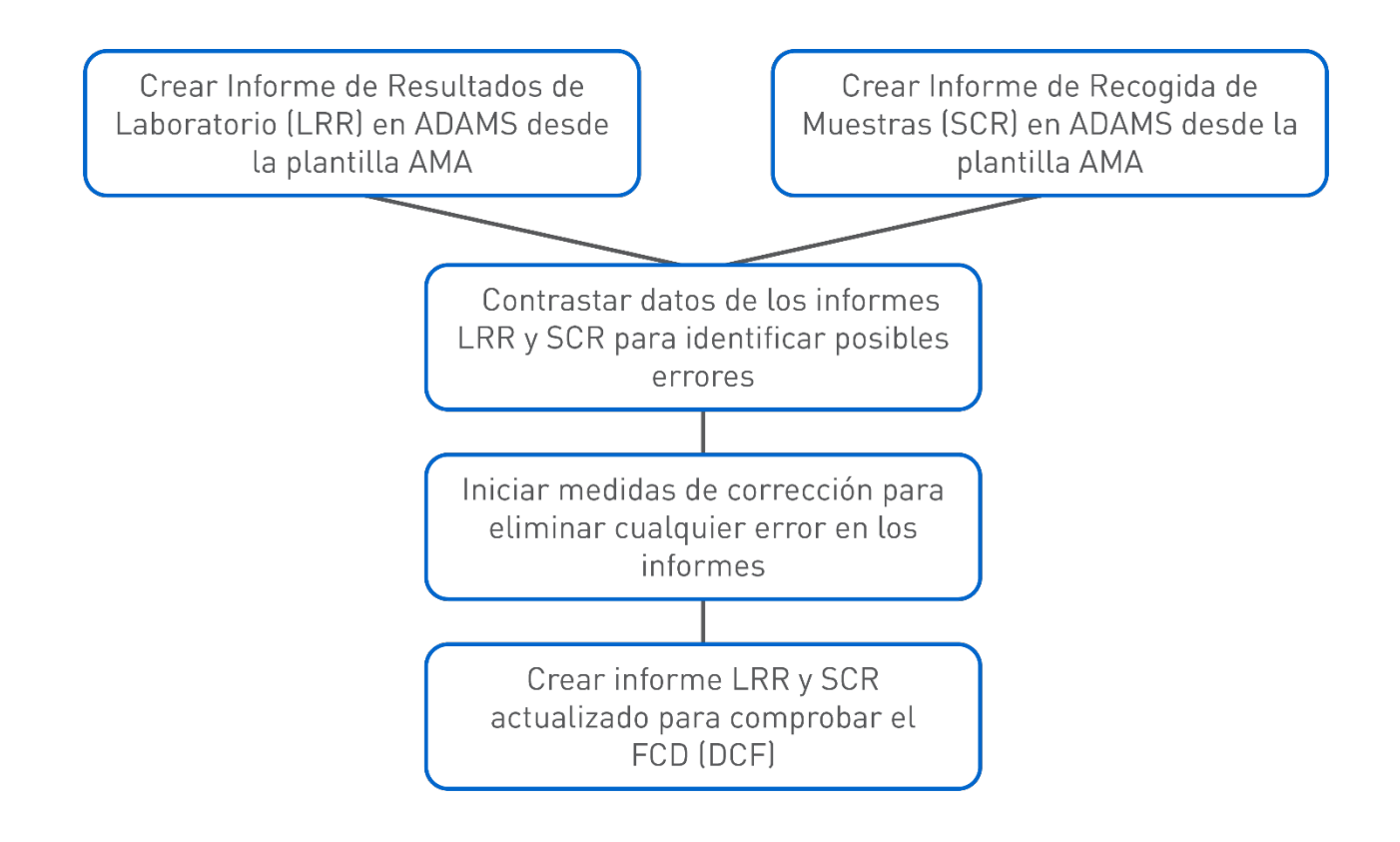

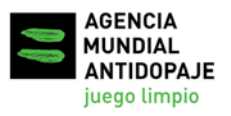

## 2. Crear un Informe de Resultados de Laboratorio (LRR) en ADAMS

Los informes LRR se crean a partir de información extraída de los resultados de la analítica de muestras introducidos en el sistema ADAMS.

1. Seleccione Lab Result Report en el módulo Reports en la página principal (ADAMS main page) del sistema ADAMS.

| data priv | acy legal statement                             | My Reports |
|-----------|-------------------------------------------------|------------|
| My zone   |                                                 |            |
|           | Messages<br>No new notifications<br>14 Messages |            |
|           | Reports                                         |            |
|           | Lab Price table Report                          |            |
|           | Lab Result Report                               |            |

#### 2. Abrir la plantilla creada por AMA:

- a) Clique en open en la parte superior derecha de la página 'Lab Result Report'.
- b) En la ventana emergente<sup>1</sup> 'Open report':
  - Seleccione WADA-AMA en el campo 'Organization';
  - Seleccione LRR DCF Entry Monitor en el campo 'Report group';
  - El nombre de plantilla LRR DCF Entry Monitor aparecerá en el campo 'Report name'.

<sup>&</sup>lt;sup>1</sup> El sistema ADAMS requiere abrir ventanas emergentes para su correcto funcionamiento. Por favor, asegúrese de que su navegador pueda aceptar las de: <u>https://adams.wada-ama.org/adams/</u>

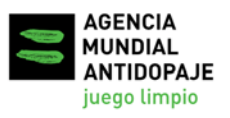

c) Clique en la pestaña open para abrir la plantilla.

| Lab Result Report Selection view rep                                                                             | ort open update delete save as cancel                                | Øpen report - Internet Explorer –<br>X https://adams.wada-ama.org/adams/genericReport.dc                             |
|----------------------------------------------------------------------------------------------------|----------------------------------------------------------------------|----------------------------------------------------------------------------------------------------|
| Report group       LRR DCF Entry Monitor                                                                         | Report title LRR DCF Entry Monitor                                   | Open report                                                                                                    |
| Public Access                                                                                                    | Report sub-title                                                     | Organization WADA-AMA - World Anti-Doping Ager  Report group LRR DCF Entry Monitor Report name LRR DCF Entry Monitor |
| Desired columns cel<br>Sample Code<br>Sample Type<br>Sport<br>Discipline<br>Collection Date<br>Testing Authority | Croup by Sort order Sample Code V<br>Format Comma separated values V |                                                                                                    |
| Gender                                                                                                    | Testing Authority                                                    | Testing Authority                                                                                                    |

- 3. Clique en select para seleccionar su organización en el campo '*Testing Authority*', y clique en save.
- 4. Especifique en la ventana Collection Date el rango de fechas de recogida de muestras a incluir en el informe. Esto se puede hacer, o bien introduciendo cada fecha en los campos '*from*' y '*to*', o bien seleccionándolas en el calendario.

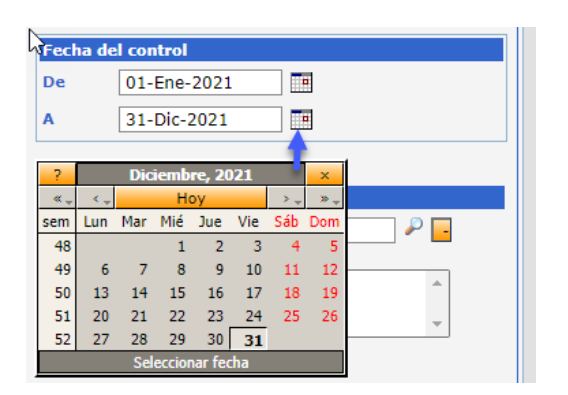

5. Clique en la pestaña view report, que aparece en la parte superior o inferior de la página '*Lab Result Report*', para abrir el informe y proceder a importar datos.

| Lab Result Report Selection view | report open update delete save as cancel Unlimited report (not available for grid report) |
|----------------------------------|-------------------------------------------------------------------------------------------|
| Report group                     | Report title LRR DCF Entry Monitor                                                        |
| Public Access                    | Report sub-title                                                                          |

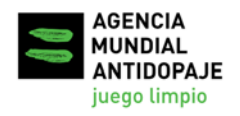

## Programa de apoyo para la implementación del Código 2021

Estándar Internacional para Controles e Investigaciones (EICI)

6. Se abrirá la ventana '*Report has been launched*'. Clique en 'go to My Reports' para ir a la página '*My Reports*'.

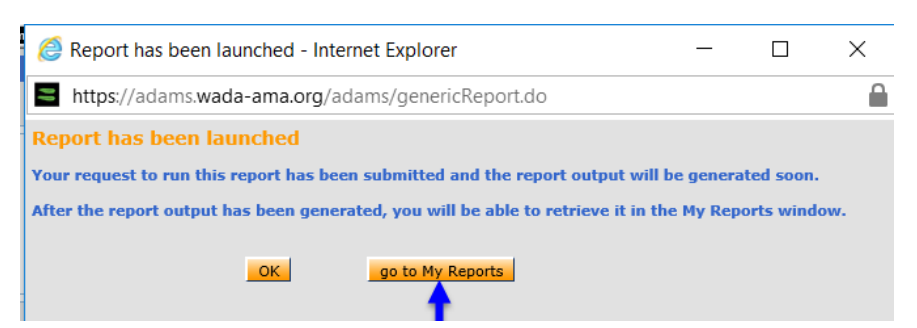

- 7. Abrir y visualizar el informe LRR.
  - a) Clique en **Refresh** para actualizar la página *My Reports* si el informe no aparece completo tras abrir la página.
  - b) Clique en el icono **Completed**, y el informe se abrirá en formato de archivo CSV.

| Mis Informes                                     |                       |             | actua             | alizar cerrar                              |
|--------------------------------------------------|-----------------------|-------------|-------------------|--------------------------------------------|
| Seleccionar<br>todos                             | onados                |             | 1                 |                                            |
| Tipo de registro                                 | Título del informe    | Fecha       | Estado            | Días antes de<br>eliminación<br>automática |
| Selección de Informe de Resultado de Laboratorio | LRR DCF Entry Monitor | 19-ene-2022 | <u>Completado</u> | 7                                          |

8. Abrir el informe como un archivo CSV y convertirlo en una hoja de cálculo Excel, como se explica en esta sección.

Enlace a un video que explica <u>cómo generar el informe de resultado de laboratorio Lab</u> <u>Result Report (LRR)</u>.

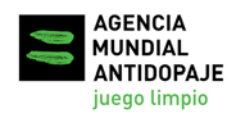

#### DATOS AGRUPADOS

Si los datos aparecen agrupados en la primera columna del archivo CSV, se deberá cambiar la configuración del Separador de listas en su ordenador: Vaya a Panel de control > Región > Configuraciones adicionales, e indique como valor de Separador de listas una coma (,), como muestra la siguiente captura. Vuelva a abrir el archivo CSV y se verá como una hoja de cálculo con el formato correcto.

| mats Administrative  |                                        | i     | Numbers Currency Time Date           |                     |        |
|----------------------|----------------------------------------|-------|--------------------------------------|---------------------|--------|
| ormat: English (Unit | ed States)                             | pc    | Example                              |                     |        |
| Match Windows dis    | olay language (recommended)            | ~     | Positive: 123,456,789.00             | Negative: -123,456, | 789.00 |
| anguage preference   | s                                      |       |                                      |                     |        |
| Date and time form   | ats                                    |       |                                      |                     |        |
| Short date:          | M/d/yyyy                               | ~     | Decimal symbol:                      | 1                   | ~      |
| Long date:           | dddd, MMMM d, ywyy                     | ~     | No. of digits after decimal:         | 2                   | ~      |
| Short time:          | himm tt                                | ~     | Digit grouping symbol:               |                     | $\sim$ |
| Long time:           | h:mm:ss tt                             | ~     | Digit grouping:                      | 123,456,789         | ~      |
| First day of week:   | Sunday                                 | ~     | Negative sign symbol:                | -                   | ~      |
|                      |                                        | _     | Negative number format:              | -1.1                | ~      |
| Examples             |                                        |       | Display leading zeros:               | 0.7                 | ~      |
| Short date:          | 11/26/2021<br>Friday November 26, 2021 |       | List separator:                      | ×                   | ~      |
| Short time:          | 5:28 PM                                |       | Measurement system:                  | U.S.                | ~      |
| Long time:           | 5:28:54 PM                             |       | Standard digits:                     | 0123456789          | ~      |
|                      | Additional settings                    | i     | Use native digits:                   | Never               | ~      |
|                      | OK Cancel                              | Apply | Click Reset to restore the system de | fault settings for  | Reset  |

#### CONVERTIR EL ARCHIVO CSV EN UNA HOJA DE CALCULO EXCEL:

- a) Tras abrir el archivo CSV, clique en la pestaña **File (Archivo)** en la parte superior de la ventana Excel, y seleccione **Save as (Guardar como)**.
- b) Clique en el menú que nos ofrece el campo Save as type (Guardar como), y seleccione Excel Workbook (Cuaderno Excel, \*.xlsx), que encabeza la lista.
- c) Introduzca el nombre del nuevo archivo en el campo File name (Nombre de archivo), y clique en Save (Guardar).
- d) Al crear el informe, se recomienda añadir la fecha al nombre del archivo, para así más fácilmente manejar datos extraídos del sistema ADAMS en días diferentes.

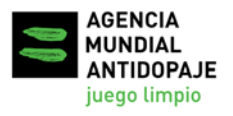

## Programa de apoyo para la implementación del Código 2021

Versión: 3 Fecha: Diciembre2021

Estándar Internacional para Controles e Investigaciones (EICI)

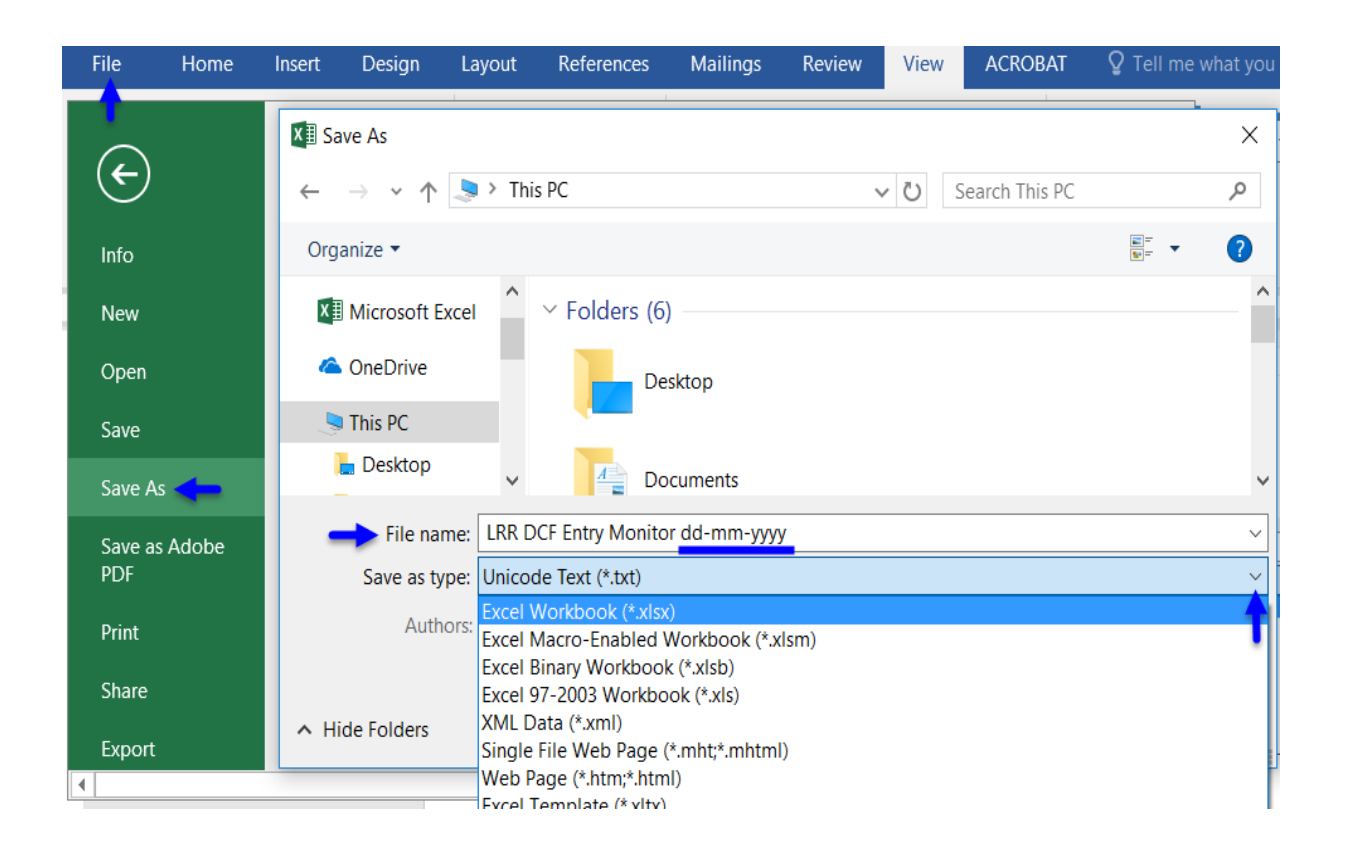

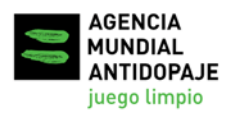

Versión: 3 Fecha: Diciembre 2021

Estándar Internacional para Controles e Investigaciones (EICI)

## 3. Crear un Informe de Recogida de Muestras (SCR) en ADAMS

1. Seleccione Sample Collection Report (SCR) en el módulo Reports en la página principal (*ADAMS main page*) del sistema ADAMS.

| data priva | icy legal statement | My Reports |
|------------|---------------------|------------|
| My zone    |                     |            |
| <b>T</b>   | Messages            |            |
|            | Reports             |            |
| Sample     | Collection Report   |            |

#### 2. Abrir la plantilla creada por AMA:

- a) Clique en open en la parte superior derecha de la página 'SCR'.
- b) En la ventana emergente 'Open report':
  - Seleccione WADA-AMA en el campo 'Organization';
  - Seleccione SCR ADO Statistics Report en el campo 'Report group';
  - El nombre de la plantilla SCR ADO Statistics Report aparecerá en el campo 'Report name';
- c) Clique en la pestaña open para abrir la plantilla.
- 3. Clique en select para seleccionar su organización en el campo '*Testing Authority*', y clique en save.
- 4. Especifique en la ventana Collection Date el rango de fechas de recogida de muestras a incluir en el informe. Esto se puede hacer, o bien introduciendo cada fecha en los campos '*from*' y '*to*', o bien seleccionándolas en el calendario.

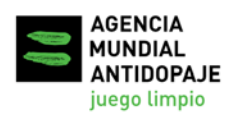

## Programa de apoyo para la implementación del Código 2021

Estándar Internacional para Controles e Investigaciones (EICI)

| Fech | ıa de             | reco        | gida | I      |     |     |     |   |
|------|-------------------|-------------|------|--------|-----|-----|-----|---|
| De   |                   | 01-         | Ene- | 2021   |     |     |     |   |
| A    |                   | 31-Dic-2021 |      |        |     |     |     |   |
| ?    |                   | Dic         | iemb | re, 20 | 21  |     | ×   |   |
| «    | ×.+               |             | He   | ру     |     | >   | »   |   |
| sem  | Lun               | Mar         | Mié  | Jue    | Vie | Sáb | Dom |   |
| 48   |                   |             | 1    | 2      | 3   | - 4 | 5   |   |
| 49   | 6                 | 7           | 8    | 9      | 10  | 11  | 12  |   |
| 50   | 13                | 14          | 15   | 16     | 17  | 18  | 19  |   |
| 51   | 20                | 21          | 22   | 23     | 24  | 25  | 26  |   |
| 52   | 27                | 28          | 29   | 30     | 31  |     |     | - |
|      | Seleccionar fecha |             |      |        |     |     |     |   |

- 5. Clique en la pestaña view report, que aparece en la parte superior o inferior de la página '*SCR*', para abrir el informe y proceder a importar datos.
- 6. Se abrirá la ventana '*Report has been launched*'. Clique en 'go to My Reports' para ir a la página '*My Reports*'.

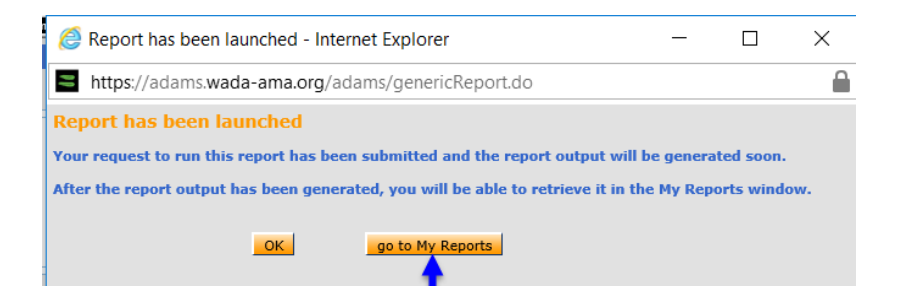

- 7. Abrir y visualizar el informe SCR.
  - a) Clique en **Refresh** para actualizar la página *My Reports* si el informe no aparece completo tras abrir la página.
  - b) Clique en el icono **Completed**, y el informe se abrirá en formato de archivo CSV.

| Mis Informes                                    | actualiz                  | ar cerrar   |                   |                                            |
|-------------------------------------------------|---------------------------|-------------|-------------------|--------------------------------------------|
| Seleccionar<br>todos Borrar los informes select | ionados                   |             | t                 |                                            |
| Tipo de registro                                | Título del informe        | Fecha       | Estado            | Días antes de<br>eliminación<br>automática |
| 🗌 Informe de recogida de la muestra             | SCR ADO Statistics Report | 19-ene-2022 | <u>Completado</u> | 7                                          |

8. Abrir el informe como un archivo CSV y convertirlo en una hoja de cálculo Excel, como se explica en la sección 2.

Enlace a un video que explica cómo crear un Informe de Recogida de Muestras (SCR).

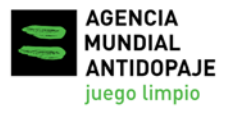

Versión: 3 Fecha: Diciembre 2021

## 4. Identificar y corregir errores en informes del sistema ADAMS

Se recomienda a las OAD crear ambos informes LRR y SCR para poder verificar la precisión de sus datos de análisis, y hacerlo de forma regular (mensualmente, por ejemplo) para poder corregir de manera oportuna cualquier error de introducción de datos. Este proceso de verificación y corrección es importante para garantizar que los datos de pruebas de las OAD estén recogidos con precisión en los informes globales de Cifras de pruebas antidopaje.

El informe LRR generado siguiendo las instrucciones en la Sección 2 de esta Guía contendrá los resultados de muestras de orina y sangre notificadas en ADAMS, siendo su organización la 'Autoridad de Control' (Testing Authority, TA). Resultados de análisis de sangre del Pasaporte Biológico del Deportista (ABP) no aparecen en el LRR; tales resultados se pueden extraer por separado de un informe de resultados biológicos en ADAMS, si se requiere.

El informe SCR generado siguiendo las instrucciones de la Sección 3 de esta Guía contendrá todas las muestras de orina y sangre para las que su organización está registrada como TA.

Las OAD deben verificar los códigos de muestra, contrastándolos entre ambos informes.

#### Enlace a un video que explica cómo identificar errores usando los informes LRR y SCR.

Para un número pequeño de muestras, una manera simple de hacer esta comprobación es crear para cada informe una lista de códigos, ponerlos en orden numérico, colocarlos en dos columnas contiguas en una hoja de cálculo de Excel y simplemente comparar los códigos de cada fila, como muestra la siguiente ilustración.

| Α               |                       | В                                    |   |
|-----------------|-----------------------|--------------------------------------|---|
| LRR Sample Code | s                     | SCR Sample Codes                     | - |
| 1111            | A↓                    | Sort Smallest to Largest             |   |
| 2222            | Z↓                    | Sort Largest to Smallest             |   |
| 3333            |                       |                                      |   |
| 4444            |                       | Sor <u>t</u> by Color                |   |
| 5555            | $\mathbb{T}_{\times}$ | Clear Filter From "SCR Sample Codes" |   |
| 6666            |                       | F <u>i</u> lter by Color             |   |
| 7777            |                       | Number Filters                       |   |
| 9999            |                       |                                      |   |
|                 |                       | Search                               | ρ |
|                 |                       | (Select All)                         | ^ |

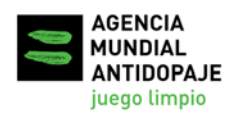

|                  | А                  | В                  |                  |
|------------------|--------------------|--------------------|------------------|
|                  | LRR Sample Codes 🖵 | SCR Sample Codes 🔽 | -                |
|                  | 1111               | 1111               |                  |
|                  | 2222               | 2222               |                  |
|                  | 3333               | 3333               |                  |
| Sample in LRR is | 4444               | 5555               |                  |
| missing in SCR.  | 5555               | 6666               |                  |
|                  | 6666               | 7777               |                  |
| Ĩ                | 7777               | 8888               | Sample in SCR is |
| ſ                | 9999               | 9999               | missing in LRR.  |
| [                |                    |                    |                  |

Para un número mayor de muestras, se recomienda usar la función 'vlookup' de Excel. Este video y la siguiente ilustración explican cómo usarla para verificar si todas las muestras del informe LRR se encuentran también en el informe SCR: <u>https://youtu.be/6BvPN5IMs7U</u>

|                  |                                  | Insert this new column in<br>LRR next to sample code |
|------------------|----------------------------------|------------------------------------------------------|
| LRR Sample Codes | Sample found in SCR?             |                                                      |
| 1111             | =VLOOKUP(A14,B1:B11,1,FALSE)     |                                                      |
| 2222             | VLOOKUP(lookup_value, table_arra | y, col_index_num, [range_lookup])                    |
| 3333             | 3333                             |                                                      |
| 4444             | #N/A                             | Sample in LRR is                                     |
| 5555             | 5555                             | missing in SCR.                                      |
| 6666             | 6666                             |                                                      |
| 7777             | 7777                             |                                                      |
| 9999             | 9999                             |                                                      |
|                  |                                  |                                                      |

Los cuatro argumentos de la función 'vlookup' son:

- 1. Lookup\_value: la celda a la izquierda de la fórmula, con los códigos de muestra del informe LRR;
- 2. Table\_array: la columna de códigos de muestra del informe SCR;
- 3. Col\_index\_num: 1;
- 4. [range\_lookup]: 'FALSE' (concordancia exacta)

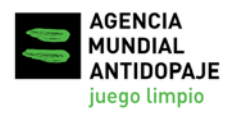

#### 1. Contrastar los códigos de muestra del informe LRR con los del SCR.

Compruebe que todos los códigos de muestra del LRR estén incluidos en el SCR. Si algunos códigos de muestra incluidos en el LRR faltaran en el SCR, es posible que los FCD no hayan sido creados aún en ADAMS para pruebas muy recientes, en los últimos 21 días (el laboratorio informa de los resultados con anterioridad a su introducción en el FCD por parte de la OAD); o podría tratarse de un error en el campo 'TA' (Autoridad de Control) del resultado del análisis, por parte del laboratorio.

#### Acciones de corrección por parte de los OAD:

- Consulte sus propios archivos para verificar si tenía una misión de control en la fecha que correspondería a las fechas de recogida de los códigos de muestra que faltan. Si es así, compruebe su documentación para asegurarse de que todos los FCD se crearon en ADAMS. Para más información, consultar la Sección 5 de esta Guía.
- Si la muestra que falta en el SCR es una muestra doble-ciega para fines de control de calidad de laboratorio, deberá retirarse esta muestra del LRR.
- Si no tenía una misión correspondiente a las fechas de recogida de los códigos que faltan, entonces las muestras seguramente no pertenecen a su organización. Comuníquese con el laboratorio para pedirles que verifiquen la Autoridad de Control (TA) en la copia original de los FCD correspondientes, o la cadena de custodia, y que corrijan la TA en el sistema ADAMS, según sea necesario.
- En algunos casos, puede que sea necesario contactar con la Autoridad de Recogida de Muestras (si no es la misma que la Autoridad de Control, TA) para aclarar la información que recoge la copia original del FCD.

#### 2. Contrastar los códigos de muestra del informe SCR con los del LRR.

Compruebe si todos los códigos de muestras de orina y sangre del SCR aparecen en el LRR. Si algún código incluido en el LRR faltara en el SCR, podría ser porque el laboratorio aún no ha introducido los resultados en el sistema ADAMS (situación normal de resultados pendientes); o podría tratarse de un error en el campo 'TA' (Autoridad de Control) del resultado del análisis. Muestras que no aparecen en el LRR, puede haberlas introducido el laboratorio bajo un distinto OAD.

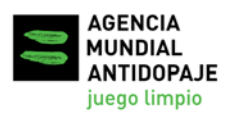

#### Acciones de corrección por parte de los OAD:

- Consulte la documentación de su misión para asegurarse de que los códigos de muestra del SCR sean correctos. Para más información, consulte la Sección 5 de esta Guía. Si han pasado más de 20 días hábiles desde que la muestra fue recibida por el laboratorio (Artículos 5.3.8.4 de las Normas Internacionales para Laboratorios), contacte con el laboratorio para dar con los resultados pendientes.
- Si la muestra que falta en el LRR es una muestra que no fue analizada por el laboratorio bajo acuerdo con la OAD, comuníquese con el laboratorio y pídales que introduzcan el resultado en ADAMS como "no analizado".
- Si toda la información en el SCR es correcta, comuníquese con el laboratorio para pedirles que verifiquen la Autoridad de Control (TA) en la original del FCD y que, según corresponda, modifiquen la TA del resultado del laboratorio en ADAMS.

#### 3. Rechazar una concordancia establecida entre un FCD y el resultado de laboratorio.

Una vez que un FCD se empareja con un resultado analítico, el laboratorio en cuestión impedirá la modificación de ciertos campos del resultado, a menos que la Autoridad de Control (TA) o la de Gestión de Resultados (RMA) rechacen tal concordancia. El proceso para rechazar una concordancia es el siguiente:

- a) Busque el código en el sistema ADAMS y abrir el FCD;
- b) Busque y clique en el botón amarillo del resultado de laboratorio (o sea, *Negative Result*, AAF o ATF) en la parte inferior de la página FCD;

| Samples (1)          | Notification<br>Details | Comments        | Participants              | Activities(1)                  | Non-Conform | nities               |
|----------------------|-------------------------|-----------------|---------------------------|--------------------------------|-------------|----------------------|
| <b>Type</b><br>Urine | Sample Co               | ode* Tin        | ne of Collection*<br>9:46 | Sent to Lab*<br>LAB-Cologne-GE | R - Köl     | Partial sample       |
| Volume (ml)          | pH                      | Sp              | ecific Gravity*           |                                |             |                      |
| 140                  |                         | 1               | .032                      |                                |             |                      |
| A                    |                         | Negative Result |                           |                                | View        | v lab result 👗 Valid |

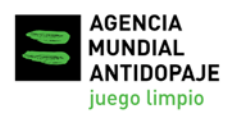

c) Clique en No - Reject Match en la página "Result Verification".

| Athlete                                             | ADAMS ID#                   | Date of birth | Sport Nationality                | Gende<br>Male |
|-----------------------------------------------------|-----------------------------|---------------|----------------------------------|---------------|
| Sport / Discipline<br>Veightlifting   Weightlifting |                             |               |                                  |               |
| egative                                             |                             |               |                                  |               |
|                                                     | Sample Code                 |               |                                  | 1             |
| Urine                                               | Sample Type                 |               | Urine                            | 1             |
|                                                     | Sample Collection Date      |               |                                  | 1             |
| IWF - International Weightlifting                   | Result Management Authority | . 1           | IWF - International Weightliftin | 1             |
|                                                     | Sample Collection Authority |               |                                  | 1             |
| WADA-AMA - World Anti-Doping                        | Testing Authority           |               | WADA-AMA - World Anti-Doping     | 1             |
| Weightlifting   Weightlifting                       | Sport                       |               | Weightlifting   Weightlifting    | 1             |
| Out of Competition                                  | Test Type                   |               | Out of Competition               | 1             |
|                                                     | Country                     |               |                                  | X             |
|                                                     | City                        |               |                                  | X             |
| LAB-Cologne-GER - Köln, GERM                        | Lab                         |               | LAB-Cologne-GER - Laboratory     | 1             |

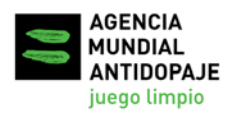

## 5. Control de FCDs (DCFs) en el sistema ADAMS

#### 1. Criterios para compaginar un FCD con un resultado de laboratorio en ADAMS

En el sistema ADAMS, para poder emparejar un resultado analítico (introducido por el laboratorio) con el FCD de la muestra correspondiente (creado por la AOD), los datos de los cuatro campos siguientes deben ser idénticos:

- Código de muestra
- Tipo de muestra
- Autoridad de control
- Deporte
- Laboratorio

Sólo si se ha emparejado el resultado analítico con el FCD, podrá la Autoridad de Control (TA) ver el resultado en la página de FCD en ADAMS, así como en la columna '*Analysis Results*' del informe SCR.

#### 2. Identificar FCDs "faltantes" ("missing" por error, omisión o rechazo del sistema)

Tras eliminar, siguiendo las instrucciones en la Sección 4 de esta Guía, cualquier error en la entrada de datos, se debe crear un nuevo informe LRR en ADAMS, para luego crear una hoja de cálculo actualizada (ver las instrucciones en la Sección 2 de esta Guía).

En este LRR actualizado, comprobar la columna 'Testing Authority from DCF'. Si no aparecen datos en esta columna, significa que el resultado de laboratorio no está emparejado con un FCD en el sistema ADAMS, y, por lo tanto, tal FCD se considerará "faltante".

| Α                        | В     | С       | D            | E                 | F                   | G                            |
|--------------------------|-------|---------|--------------|-------------------|---------------------|------------------------------|
| Sam <sub>l</sub> -       | Sam - | Sport 🕝 | Discipline 👻 | Collection Date 👻 | Testing Authority 👻 | Testing Authority from DCF 🔽 |
| ****                     | Urine | Sport-1 | Discipline-1 | 1/1/2017          | ADO-1               | ADO-1                        |
| ****                     | Urine | Sport-2 | Discipline-2 | 1/2/2017          | ADO-1               | ADO-1                        |
| ****                     | Urine | Sport-3 | Discipline-3 | 1/3/2017          | ADO-1               |                              |
| Check if DCF is entered. |       |         |              |                   |                     |                              |

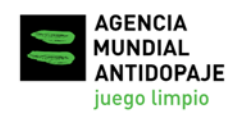

#### 3. Identificar resultados de laboratorio no emparejados con FCDs existentes

Es posible que se haya subido el FCD al sistema ADAMS, pero que no esté emparejado con el resultado de laboratorio correspondiente, debido a alguna incompatibilidad en los datos de los susodichos cinco campos claves. En tal caso, el código de muestra aparece en el informe SCR (basado en el FCD), pero no muestra ningún valor en la columna 'Testing Authority from DCF' del informe LRR, debido a esa incompatibilidad.

También es posible que el FCD se haya subido al sistema ADAMS y que la información en esos cinco campos sea idéntica al resultado del laboratorio, pero que, sin embargo, siga sin aparecer ningún valor en la columna 'Testing Authority from DCF' del LRR. Esto puede deberse a errores de entrada de datos que impiden la concordancia entre el resultado del laboratorio y el FCD correspondiente.

La siguiente tabla describe algunos errores comunes que pueden impedir la concordancia entre un FCD existente y un resultado de laboratorio para el mismo código de muestra en ADAMS. Es importante verificar cuidadosamente los datos de tales códigos de muestra, para así identificar el motivo de la incompatibilidad y tomar las medidas correctoras apropiadas.

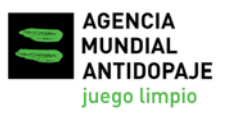

## Programa de apoyo para la implementación del Código 2021

### Estándar Internacional para Controles e Investigaciones (EICI)

Versión: 3 Fecha: Diciembre 2021

| Código de muestra<br>del FCD en ADAMS<br>(presente en SCR)                               | Código de<br>muestra del<br>resultado de<br>laboratorio<br>(presente en LRR) | Razón de la incompatibilidad                                                                                                    | Acciones correctoras                                                                                                    |
|------------------------------------------------------------------------------------------|------------------------------------------------------------------------------|----------------------------------------------------------------------------------------------------|----------------------------------------------------------------------------------------------------|
| <mark>0</mark> 1234                                                                      | 1234                                                                         | El prefijo "0" es una cifra en los números del<br>campo 'código de muestra'.                                                                                                    | Retirar prefijos "0" en el campo 'código de muestra'.                                                                                                    |
| 123 <mark>0</mark>                                                                       | 1230                                                                         | La letra "O", en vez del número "0", en el campo 'código de muestra'.                                                                                                    | Cambiar la letra "O" por un número "0" en el campo 'código de muestra'.                                                                                                    |
| " <mark>0</mark> 1234 <u>"</u>                                                           | "1234 <u>-</u> "                                                             | Un espacio se considera como una cifra al<br>principio o final de un número en el campo<br>'código de muestra'.                                                                                                    | Retirar espacios redundantes del campo 'código de muestra'.                                                                                                    |
| 123 <mark>5</mark><br>123 <mark>88</mark>                                                | 123 <mark>8</mark>                                                           | Cualquier errata en el campo 'código de<br>muestra' hará que sea incompatible. Tales<br>erratas se deben a menudo a errores en la<br>interpretación de la escritura en el FCD<br>original, o a erratas al crear el DCF en<br>ADAMS. Como el laboratorio se basa en el<br>contenedor que lleva el número oficial de la<br>muestra, su código suele ser correcto. | Revisar el documento original del FCD para<br>verificar que el número del código de muestra<br>coincide con el del laboratorio, y corregirlo en el<br>campo 'código de muestra'.                                                                                                    |
| Boxeo<br>Bochas<br>Atletismo<br>paralímpico<br>Voleibol sentado<br>Tenis de mesa<br>etc. | Kickboxing<br>Bolos<br>Atletismo<br>Voleibol<br>Tenis<br>etc.                | Distintos códigos de deportes.                                                                                                    | <ul> <li>Revisar el FCD original para verificar el deporte<br/>del atleta en cuestión:</li> <li>Si el campo 'deporte' del FCD en ADAMS<br/>muestra un deporte incorrecto, simplemente<br/>corregirlo.</li> <li>Si el resultado de laboratorio muestra un<br/>deporte incorrecto, contactar con el laboratorio<br/>para que corrijan este dato.</li> </ul>                                               |
| "Blood passport"<br>(Sangre PBD) *                                                       | "Blood"<br>(Sangre)                                                          | Distin tos tipos de muestra.<br>'Blood' y 'Blood passport' constituyen<br>categorías distintas de muestra en ADAMS.<br>Si una muestra de sangre entera se analiza<br>para el PBD y para otra(s) sustancia(s)<br>prohibida(s), entonces hay que introducir los<br>respectivos códigos de muestra en la página<br>FCD en ADAMS.                                   | <ul> <li>Revisar el documento original del FCD para verificar el tipo de muestra:</li> <li>Si el campo <i>'tipo de muestra'</i> del FCD en ADAMS es in correcto, simplemente corregirlo.</li> <li>Si el resultado de laboratorio muestra un tipo de muestra in correcto, contactar con el laboratorio para que corrijan el dato.</li> </ul>                                                             |
| Marcada la casilla de<br>muestra parcial                                                 | -                                                                            | ADAMS no emparejará un resultado de laboratorio con una muestra parcial.                                                                                                    | Vaciar la casilla de muestra parcial en el FCD en ADAMS, y guardar.                                                                                                    |
| Estatus FCD:<br>"Cancelado"                                                              | -                                                                            | ADAMS no emparejará un resultado de<br>laboratorio con un FCD cancelado.                                                                                                    | <ul> <li>Clicar en 'Correct'** en la parte superior de la página FCD, y borrar la FCD;</li> <li>Introducir la explicación, y guardar;</li> <li>Crear un nuevo FCD con el mismo código de muestra.</li> <li>*Si no le aparece el botón "Correct" en la parte superior de su pantalla, contactar con el Administrador ADAMS de su AOD, para que se le instale esta función en su cuenta ADAMS.</li> </ul> |
| Dos ceros al principio<br>del código demuestra<br>" <mark>00</mark> 12123"               | " <mark></mark> 12123"                                                       | ADAMS no acepta emparejar un resultado de<br>laboratorio con un FCD que tiene un código<br>de muestra distinto.                                                                                                    | <ul> <li>Revisar el documento original del FCD para<br/>comprobar el número de código de muestra del<br/>laboratorio, y corregir el dato en el campo<br/>'código de muestra'.</li> <li>Comunicar instrucciones detalladas al<br/>laboratorio sobre cómo manejar ceros como<br/>prefijo.</li> </ul>                                                                                                    |

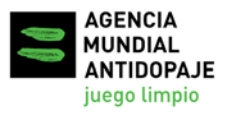

Versión: 3 Fecha: Diciembre 2021

#### Estándar Internacional para Controles e Investigaciones (EICI)

## 6. Control de cumplimiento con el DTAED

El nuevo Next Generations (ADAMS NextGen) Centro de Control de los Módulos de ADAMS incluye el módulo control de cumplimiento con el DTAED. OAD pueden utilizar esta herramienta para monitorear regularmente el cumplimiento de los requisitos con el DTAED (por ejemplo, los niveles mínimos de análisis (NMAs) para todos los deportes/disciplinas incluidos en el DTAED). Una vez que haya finalizado los controles y haya ingresado los FCDs en el sistema ADAMS, y el laboratorio haya reportado los resultados, el módulo de control de cumplimiento con el DTAED automáticamente calcula la implementación de su DTAED. Si usted identifica algunos errores en el ingreso del FCD y los corrige, esto estará automáticamente reflejado en el módulo de control de cumplimiento con el DTAED.

Cómo acceder al Centro de Control de ADAMS NextGen y cómo monitorear la implementación del DTAED de su organización puede ser encontrado en el Centro de Asistencia ADAMS.

Acceso al centro de control

Control de cumplimiento con el DTAED

## 7. Contacto

Para cualquier duda relacionada con la cuenta e informes del sistema ADAMS, por favor comunicarse con el **equipo de apoyo ADAMS** via correo electrónico a: **adams@wada-ama.org**.

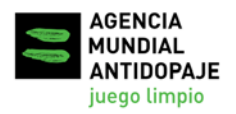